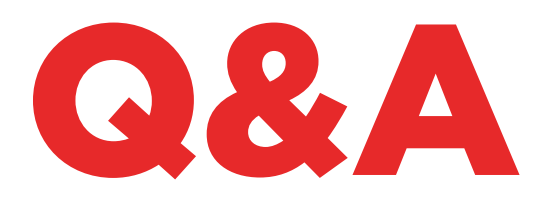

# TKG. KIT

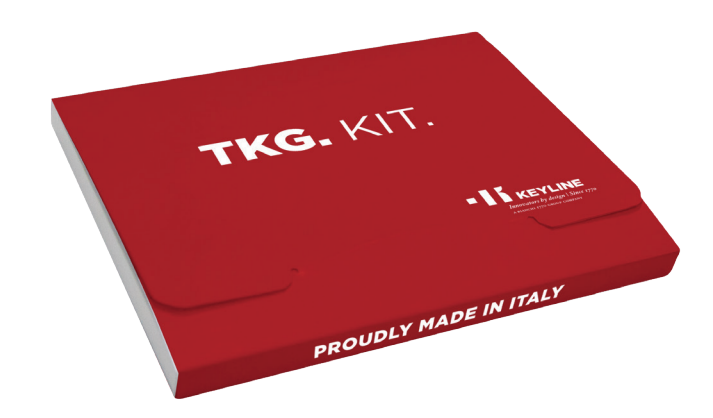

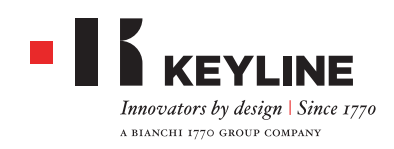

#### WIE KANN ICH DEN TKG. KIT AKTIVIEREN?

Nachdem Sie das aktuelle Update für Ihre 884 Decryptor Mini, die App oder die Software Keyline Cloning Tool heruntergeladen haben, können Sie den TKG.Kit in Ihrem Account aktivieren. Geben Sie auf der Hauptseite den elektronischen TKG-Kopf ein, der im TKG.Kit enthalten ist, und folgen Sie den Anweisungen. Anschließend können Sie den TKG-Kopf wieder entnehmen.

### MUSS IST MEINE 884 DECRYPTOR MINI UND 884 DECRYPTOR ULTEGRA AKTUALISIEREN, BEVOR ICH DEN TKG.KIT AKTIVIERE?

Ja, es ist wichtig, dass Sie Ihre 884 Decryptor Mini und 884 Decryptor Ultegra aktualisieren. Das können Sie von einem PC mit Windows (Windows 7 oder höher) aus mit der Software Keyline.

### ICH HABE MEHR ALE EINE VORRICHTUNG ZUM KLONEN VON KEYLINE. MUSS ICH FÜR JEDE VORRICHTUNG EINEN TKG.KIT AKTIVIEREN?

Ja, jede Vorrichtung zum Klonen muss mit einem entsprechenden TKG.Kit aktiviert werden. Die Aktivierung ist an die Seriennummer der jeweiligen Vorrichtung gebunden.

### WIE ERKENNE ICH DIE TOYOTA®-SCHLÜSSEL TYP "G", DIE MIT DEM TKG. KIT GEKLONT WERDEN KÖNNEN?

Alle Schlüssel Typ "G" mit Transponder Texas® mit 80 Bit können mit dem TKG.Kit geklont werden. Toyota®-Schlüssel vom Typ "G" lassen sich an dem Buchstaben "G" erkennen, der in den Schlüssel graviert ist.

### KANN ICH DEN TKG-AKTIVIERUNGSKOPF WIEDERVERWENDEN?

Ja. Nachdem Sie den TKG-Kopf zur Aktivierung der Software in Ihrem Account verwendet haben, kann er für das normale Klonen von Texas® 80 Bit für Toyota®-Schlüssel vom Typ "G" verwendet werden.

### WELCHE KLONBARE SCHLÜSSEL KANN ICH VERWENDEN?

Keyline hat einen eigenen Chip für das Klonen der Toyota<sup>®</sup> 80 Bit Schlüssel vom Typ "G" entwickelt. Der elektronische TKG-Kopf kann mit Horseshoe Schlüsseln oder CKG Keramik-Chip mit den POD Keys von Keyline verwendet werden. Beide führen das Klonen auf die gleiche Weise durch. Der einzige Unterschied ist der Schlüsseltyp, mit dem am bevorzug verwendet wird.

### KÖNNEN DER ELEKTRONISCHE TKG-KOPF UND DER CKG-CHIP ÜBERSCHRIEBEN WERDEN?

Sowohl der TKG-Kopf als auch der CKG-Chip können nur einmal verwendet werden.

### MIT WELCHER VORRICHTUNG FÜR DAS KLONEN FUNKTIONEN DER TKG UND DER CKG?

Der TKG und der CKG funktionieren nur mit den Vorrichtungen 884 Decryptor Ultegra und 884 Decryptor Mini von Keyline, die mit dem TKG. Kit aktiviert worden sind.

### KÖNNEN DIESE CHIPS AUCH ANDERE FAHRZEUGMODELLE KLONEN, DIE TRANSPONDER TEXAS<sup>®</sup> 80 BIT VERWENDEN?

Nein. Der TKG und der CKG klonen ausschließlich Schlüssel der Fahrzeuge der Marke Toyota® mit graviertem "G" auf dem Schlüssel.

### GIBT ES EINE LISTE DER ANWENDUNGEN?

Der TKG und der CKG klonen ausschließlich Schlüssel der Fahrzeuge der Marke Toyota® mit graviertem "G" auf dem Schlüssel. Eine komplette Liste der Modelle, die geklont werden können, ist auf der Webseite www.keyline.it verfügbar.

### ICH HABE BEREITS DEN TKM. STARTER KIT UND DEN TKM. XTREME KIT AUF MEINER 884 DECRYPTOR MINI ODER 884 DECRYPTOR ULTEGRA AKTIVIERT. KANN ICH AUCH DEN TKG. KIT AKTIVIEREN?

Ja, das geht mit der ganz normalen Prozedur zur Aktivierung des TKG. Kit.

### KANN ICH KONTROLLIEREN, OB DIE AKTIVIERUNG DES TKG. KIT ERFOLGREICH WAR?

Ja, Sie können in der App oder der Software Keyline Cloning Tool kontrollieren, ob die Aktivierung erfolgreich war. Melden Sie sich dazu in der App oder

der Software an und rufen Sie den Bereich MEINE PRODUKTE im Menü MEIN PROFIL auf. Hier werden Ihnen alle Kits von Keyline angezeigt, die für jedes einzelne Gerät aktiviert worden sind, das im Account registriert ist.

#### GIBT ES EINE MINDESTZAHL ODER HÖCHSTZAHL DER ERFORDERLICHEN SNIFFS FÜR DAS KLONEN MIT DEM TKG.KIT?

Für das Klonen mit dem TKG oder CKG ist kein Sniff erforderlich. Es müssen nur die Anweisungen befolgt werden, die von der App oder der Software Keyline Cloning Tool geliefert werden.

### WAS PASSIERT, WENN ICH DEN TKG BEIM SCHREIBEN HERAUSNEHME?

Das sollten Sie nicht tun, da das Schreiben eventuell noch nicht abgeschlossen ist und deshalb wiederholt werden müsste.

### WAS PASSIERT, WENN DIE VERBINDUNG ZUM INTERNET ABBRICHT ODER SICH DER PC BZW. DAS SMARTPHONE ODER DAS TABLET AUSSCHALTET?

Sie müssen die Prozedur wiederholen, um die Berechnung neu zu starten.

### 884 DECRYPTOR ULTEGRA

### BENÖTIGE ICH EINE INTERNET-VERBINDUNG, UM DEN TKG. KIT ZU VERWENDEN?

Ja. Die Aktivierung vom TKG.Kit und das Klonen der Transponder Texas® 80 Bit werden mit der Software Keyline Cloning Tool für den PC durchgeführt, der über eine Internetverbindung verfügen muss.

### WIE WIRD DIE SOFTWARE FÜR DIE 884 DECRYPTOR ULTEGRA INSTALLIERT?

Gehen Sie dazu auf die Webseite www.keyline.it und rufen Sie die Produktseite der 884 Decryptor Mini auf (im Bereich Transponder Technology). Klicken Sie dann auf die Schaltfläche DOWNLOAD SOFTWARE und folgen Sie den Installationsanweisungen. Nachdem die Software installiert worden ist, klicken Sie auf das Icon Keyline Cloning Tool auf Ihrem Desktop. Wenn Sie keinen eigenen Account besitzen, wählen Sie die bitte die Option REGISTRIEREN und folgen Sie den Anweisungen.

## WELCHE VERSION MUSS ICH HABEN, UM DIE SOFTWARE ZU VERWENDEN?

Voraussetzung dafür, dass Sie die Software Keyline Cloning Tool mit der 884 Decryptor Ultegra verbinden, ist die Version 03.000 oder höher. Wenn Sie eine ältere Version besitzen, setzen Sie sich bitte mit dem technischen Kundendienst von Keyline in Verbindung.

### WIE WIRD DIE AKTUALISIERUNG FÜR DIE 884 DECRYPTOR ULTEGRA INSTALLIERT?

Verbinden Sie dazu einfach die 884 Decryptor Ultegra mit einem USB-Kabel mit dem PC. Schalten Sie dann den PC ein, öffnen Sie die Software KCT. Klicken Sie auf die Menütaste oben rechts und wählen Sie dann "Einstellungen" und dann "Updates installieren". Es wird die Statusleiste für die Installation des Updates angezeigt. Nach erfolgter Installation wird eine entsprechende Meldung angezeigt.

### DIE SOFTWARE BZW. DER PC ERKENNT MEINE 884 DECRYPTOR ULTEGRA NICHT. WORAN LIEGT DAS?

Zuerst müssen Sie Ihre 884 Decryptor Ultegra mit dem neueste, von Keyline herausgegebenen Update aktualisieren. Nachdem Sie die Software KCT heruntergeladen und auf ihrem PC installiert haben, wird bei Starten der Software die Meldung "UPDATE INSTALLIEREN" angezeigt. Nachdem Sie die Aktualisierung durchgeführt haben, wird die 884 Decryptor Ultegra von der neuesten, aktualisierten Version der KCT Software erkannt und eine Aktivierung des TKM ist möglich.

### ES ÖFFNET SICH EIN FENSTER MIT DER MELDUNG "DISC 884". WAS BEDEUTET DAS? KANN ICH DAS FENSTER SCHLIESSEN?

Es bedeutet, dass Ihre 884 Decryptor Ultegra vom PC, an dem Sie arbeiten, erkannt wurde. Wenn das Fenster Sie stört, können Sie es schließen.

### WOHER WEISS ICH, DASS DIE 884 DECRYPTOR ULTEGRA KORREKT AKTUALISIERT WORDEN IST?

Starten Sie die Software KCT durch einen Doppelklick auf das Icon. Klicken Sie dann auf das Menü oben rechts und wählen Sie aus dem Dropdown-Menü die Option "Diagnostik". Klicken Sie auf DISC 884 (blau markiert). Im Bereich auf der rechten Seite werden die Version des installierten Updates, die Seriennummer und die UID der 884 Decryptor Ultegra angezeigt, die mit dem PC verbunden ist.

### 884 DECRYPTOR MINI MIT DER APP KEYLINE CLONING TOOL

### WIE WIRD DIE APP KEYLINE CLONING TOOL FÜR DIE 884 DECRYPTOR MINI INSTALLIERT?

Das geht ganz einfach in wenigen Schritten: Rufen Sie von Ihrem Gerät aus die Webseite www.keyline.it auf, gehen sie Dann auf die Produktseite der 884 Decryptor Mini und klicken Sie auf das Symbol vom Google Play Store, um die Seite aufzurufen. Klicken Sie dann auf das Symbol "Installieren" und warten Sie ab, bis die App auf Ihrem Gerät installiert worden ist. Sie können die App auch aus dem Google Play Store herunterladen, indem Sie "Keyline Cloning Tool" in das Suchen-Feld oben links eingeben.

### WIE WIRD DIE 884 DECRYPTOR MINI MIT EINEM SMARTPHONE (ODER TABLET) VERBUNDEN?

Verwenden Sie dazu die mitgelieferten Kabel. Verwenden Sie das längere Kabel, um die 884 Decryptor Mini an den PC anzuschließen. Um die 884 Decryptor Mini an ein Smartphone oder ein Tablet anzuschließen, benötigen Sie beide mitgelieferten Kabel, die an den USB-Enden miteinander verbunden werden müssen. Das Ende mit dem Micro-USB des längeren Kabels muss an die 884 Decryptor Mini angeschlossen werden und das Ende mit dem Micro-USB des kürzeren Kabels (OTG-Kabel) muss an das mobile Endgerät (Smartphone oder Tablet) angeschlossen werden.

## WIE KANN ICH DIE FIRMWARE DER APP AKTUALISIEREN?

Nachdem Sie die App aktualisiert haben, melden Sie sich an der App an. Wenn die Firmware die Version 10.09 oder höher hat, werden Sie beim Anmelden dazu aufgefordert, die Firmware zu aktualisieren. Wenn Ihre Firmware die Version 10.09 oder niedriger hat, müssen Sie sich vom PC aus anmelden, um die Firmware mit der neuesten Version zu aktualisieren. Bei Geräten 884 Decryptor Mini mit einer Firmware-Version 10.25 oder höher kann die Aktualisierung der Firmware über die App erfolgen.

### WIE KANN ICH DIE AKTUELLE FIRMWARE-VERSION MEINES GERÄTS KONTROLLIEREN?

Um die aktuelle Firmware-Version anzuzeigen, müssen Sie sich mit Ihrem Account anmelden. Wählen Sie dann die Option "Diagnostik" aus dem Dropdown-Menü. In der letzten Textzeile werden die 884 Decryptor Mini und die aktuelle Firmware-Version angezeigt.

### WENN ICH GERADE EINEN SCHLÜSSEL KLONE UND ES GEHT EIN ANRUF EIN, WAS PASSIERT DANN?

Wie bei jeder App wird in diesem Fall der aktuelle Vorgang "eingefroren", da der Anruf Priorität hat. Nach Beenden des Anrufs kann der Vorgang wieder aufgenommen werden. Der Server arbeitet weiter und die App Keyline Cloning Tool wird nicht geschlossen, sondern arbeitet im Hintergrund weiter.

### KANN ICH MEINEN PC ODER MEIN SMARTPHONE BZW. TABLET FÜR ANDERE VORGÄNGE VERWENDEN, WÄHREND ICH EINEN TRANSPONDER KLONE?

Ja, das ist möglich, es wird aber davon abgeraten. Wenn die 884 Decryptor Mini die Daten verarbeitet, sollten keine anderen Vorgänge durchgeführt werden. Der einzige zulässige Vorgang ist das Blockieren vom Klonen durch Drücken der Taste "ABBRECHEN".

### 884 DECRYPTOR MINI UND DIE SOFTWARE KEYLINE CLONING TOOL

### WIE WIRD DIE SOFTWARE KEYLINE CLONING TOOL AKTUALISIERT?

Gehen Sie dazu auf die Webseite www.keyline.it und rufen Sie die Produktseite der 884 Decryptor Mini auf (im Bereich Transponder Technology). Klicken Sie dann auf die Schaltfläche DOWNLOAD SOFTWARE und folgen Sie den Installationsanweisungen. Nachdem die Software installiert worden ist, wird die neue Softwareversion in der linken oberen Ecke auf der Bildschirmseite der Software Keyline Cloning Tool angezeigt.

## WIE WIRD DIE FIRMWARE VOM PC AUS AKTUALISIERT?

Nachdem Sie die Software KCT aktualisiert haben, melden Sie sich an der Software an. Wenn keine Meldung erscheint, die Sie dazu auffordert, die Firmware zu aktualisieren, wählen Sie im Hauptmenü "Einstellungen" und dann UPDATES INSTALLIEREN. Das Update wird durchgeführt und anschließend befindet sich die neueste Firmware-Version auf dem Gerät.

#### WIE KANN ICH DIE AKTUELLE FIRMWARE-VERSION MEINES GERÄTS KONTROLLIEREN?

Um die aktuelle Firmware-Version anzuzeigen, müssen Sie sich mit Ihrem Account anmelden. Wählen Sie dann die Option "Diagnostik" aus dem Dropdown-Menü. In der letzten Textzeile werden die 884 Decryptor Mini und die aktuelle Firmware-Version angezeigt.

ES ÖFFNET SICH EIN FENSTER MIT DER MELDUNG "DISC MINI\_884". WAS BEDEUTET DAS? KANN ICH DAS FENSTER SCHLIESSEN? Es bedeutet, dass Ihre 884 Decryptor Mini vom PC,

an dem Sie arbeiten, erkannt wurde. Wenn das Fenster Sie stört, können Sie es schließen.

### WAS PASSIERT, WENN ICH DAS KABEL VON DER 884 DECRYPTOR MINI ABNEHMEN?

Die 884 Decryptor Mini funktioniert nicht mehr, da die Stromversorgung unterbrochen worden ist.